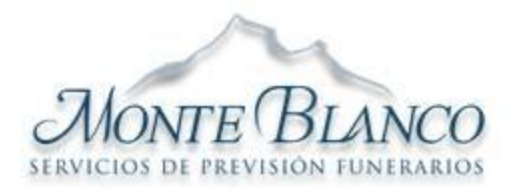

ERVICEON DE BEFREVELON ENNERATON

# Manual de Usuario

| Departamento | Ventas             |  |
|--------------|--------------------|--|
| Cargo        | Analista de Ventas |  |

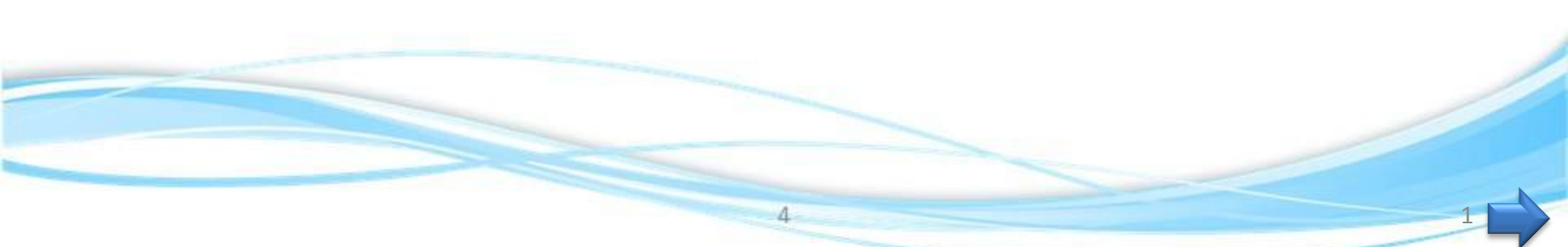

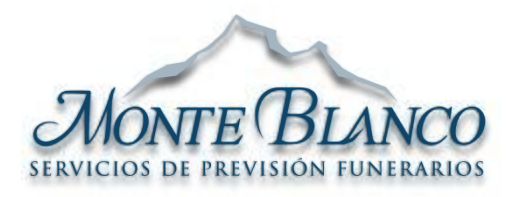

| Departamento | Ventas             |
|--------------|--------------------|
| Cargo        | Analista de Ventas |
| Operación    | Índice             |

- ¿Cómo Ingresar al Sistema?
- SERVICIOS DE PREVISIÓN FUNERARIOS
  - Identificando los Módulos
  - Identificando los Componentes del Módulo Clientes
  - <u>Como Buscar un Cliente</u>
  - Modulo Clientes / Acción / Ver
  - Modulo Clientes / Acción Ver / Consulta / Datos Básicos
  - Modulo Clientes Buscar / Acción / Modificar
  - Modulo Clientes / Acción / Modificar
  - Modulo Clientes / Acción Ver / Datos Básicos
  - Modulo Clientes / Buscar / Acción / Ver / Beneficiarios
  - Modulo Clientes / Buscar / Acción Ver / Cuenta Bancaria
  - Modulo Clientes / Buscar / Acción / Ver / Contratos
  - Modulo Clientes ¿Cómo Crear un Cliente Nuevo?

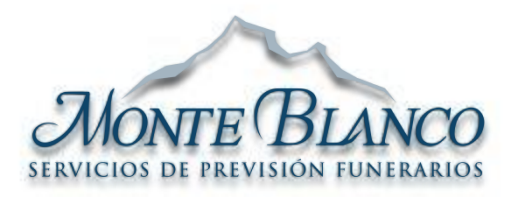

| Departamento | Ventas             |
|--------------|--------------------|
| Cargo        | Analista de Ventas |
| Operación    | Índice             |

- Modulo Vendedores Acción Ver / Modificar
  - <u>Modulo Reportes ¿Cómo Crear un Reporte de Recibos de Pago?</u>
  - Modulo Reportes ¿Cómo Crear un Reporte de Recibos de Pago? (Descarga)
  - Modulo Reporte ¿Cómo crear un Reporte de Beneficiarios?
  - Modulo Reporte / Ventas
  - Modulo Reporte / Ventas (Descarga)
  - Modulo Planes y Contratos / Como crear un Contrato Nuevo
  - Modulo Planes y Contratos / Buscar Cliente ya Registrado
  - Modulo Planes y Contratos / Cliente ya Registrado Información Incompleta
  - Modulo Planes y Contratos / Seleccionando la Forma de Pago
  - Modulo Planes y Contratos / Seleccionando El Plan
  - Modulo Planes y Contratos / Ingresando Beneficiarios a un Plan

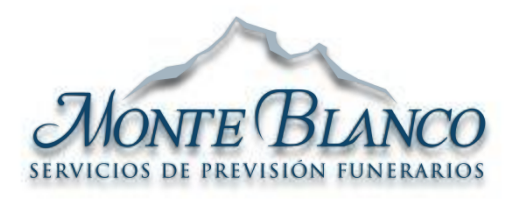

| Departamento | Ventas             |
|--------------|--------------------|
| Cargo        | Analista de Ventas |
| Operación    | Índice             |

SERVICIOS DE PREVISION FUNERARIOS

- Modulo Planes y Contratos ¿Cómo Buscar un Contrato?
- Modulo Planes y Contratos Acciones (Ver Modificar, Generar Recibo, Imprimir)
- Modulo Planes y Contratos Acción Ver un Contrato (Consulta Datos del Cliente)
- Modulo Planes y Contratos Acción Ver un Contrato (Consulta Beneficiarios)
- Modulo Planes y Contratos Acción Ver un Contrato (Consulta Pagos)
- Modulo Planes y Contratos Acción Ver un Contrato (Consulta Cobros)
- Modulo Cobranza / Cobranza Contratos
- Modulo Cobranza / ¿Cómo buscar un Recibo de Pago?
- Modulo Configuración / Parroquias

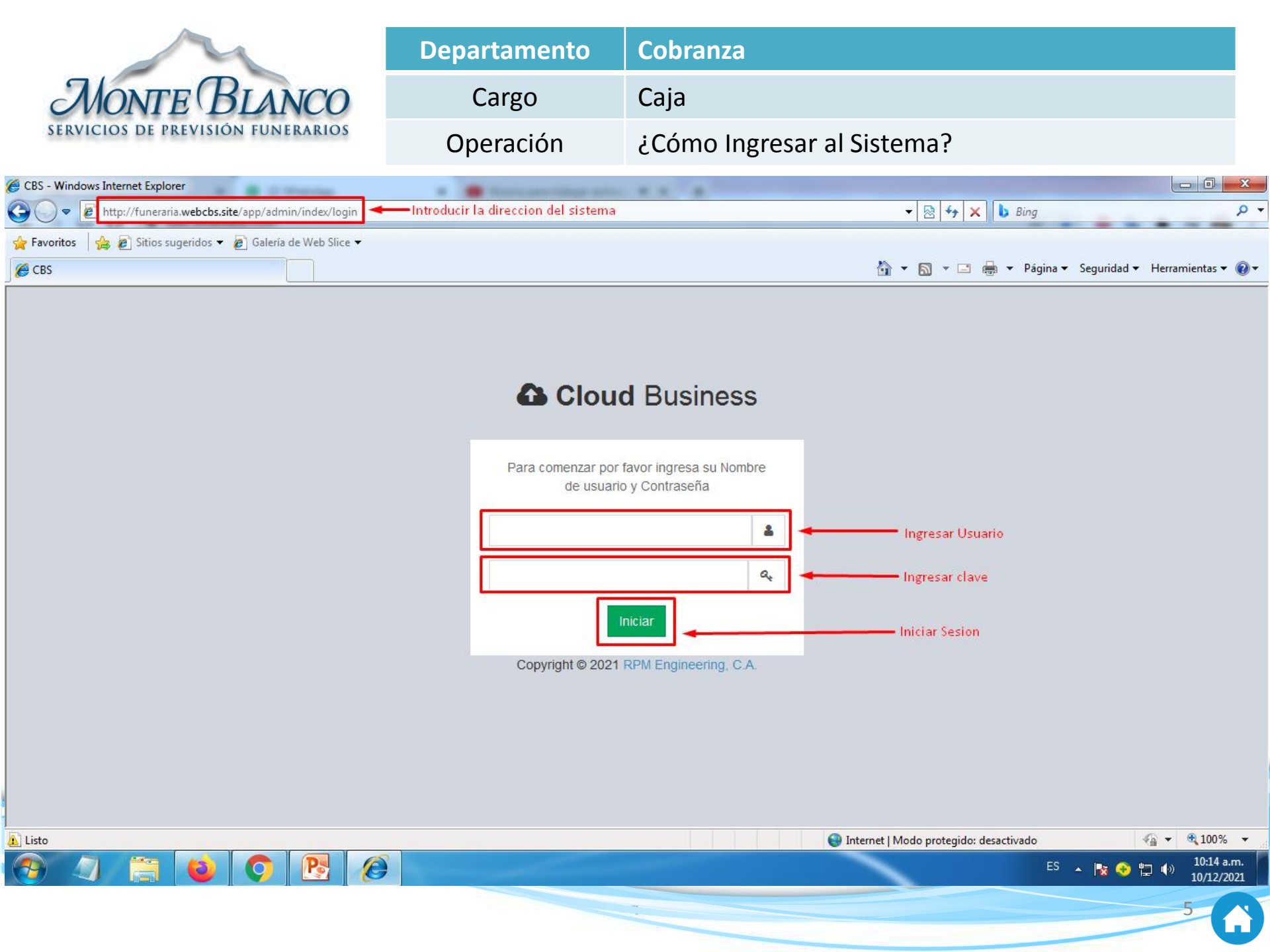

|     | m          |
|-----|------------|
| Moi | NTE BLANCO |

| Departamento | Ventas                    |
|--------------|---------------------------|
| Cargo        | Analista de Ventas        |
| Operación    | Identificando los Módulos |

## Cloud Business

₹

<

<

<

- MENU
- Directorios
- Reportes
- Planes y Contratos
- \$ Cobranza
- Configuración

- Contiene todos los clientes y Vendedores registrados en el sistema
- Se emiten los reportes de los Vendedores, recibos de pago, Beneficiarios y Ventas
- Contiene la información de los contratos registrados en el sistema
- Contiene contratos en status de cobro, el histórico de recibos procesados, apertura y cierre de caja
- Permite agregar información de Parroquias

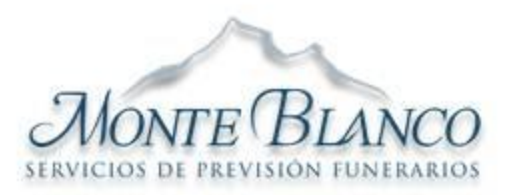

| Departamento | Ventas                                               |
|--------------|------------------------------------------------------|
| Cargo        | Analista de Ventas                                   |
| Operación    | Identificando los Componentes del Módulo<br>Clientes |

TRACTOR DE DISTRICTOR PROFILIEUR

| Cloud Business           | E P A INVERSIONES, PRODUCCIONES Y SERVICIOS MONTE BLANC                                              | CO,C.A 🕕 LORENA OCANDO     |
|--------------------------|----------------------------------------------------------------------------------------------------|----------------------------|
| MENU                     | Lista Visor de Registros                                                                             | 🏠 Home                     |
| 🛔 Directorios 🛛 🗸        |                                                                                                    |                            |
| > Clientes               | Cliente                                                                                              |                            |
| 🛢 Reportes 🛛 <           | +Cliente                                                                                             |                            |
| 🕼 Planes y Contratos 🛛 < | Solo Activos Solo Inactivos Solo Fallecidos                                                          |                            |
| \$ Cobranza <            | Codigo Interno o     Codigo Interno o Externo     Identificacion       Externo     Identificacion    |                            |
| 🍄 Configuración <        | Registros a Mostrar 10 - Aplicar I                                                                   | Filtro:                    |
|                          | Codigo II. Nombre o Pazon social II. Identificación II. Teléfono 1. IE. Teléfono 2. II. Email II. Pa | ais It Acción It           |
|                          | 20221 Nalitza Chirinos 12209783 YC                                                                   | anazuela O Ver & Modificar |
|                          | 19777 Orlando Enrique Villalohos M 7815593 S/N S/N LUISANTONIAM429@GMAIL COM Ve                      | enezuela Q Ver 🖉 Modificar |
|                          | 20617 Rafidia Josefina Molero Sanchez 3266119 S Ve                                                   | enezuela Q Ver 🖋 Modificar |
|                          | 20419 Victor Blanco 19176007 NA NA Ve                                                                | enezuela Q Ver 🖋 Modificar |
|                          | 20584 Carlos Andres Nu?ez Ortiz 5663954 NA NA Ve                                                     | enezuela 🔍 Ver 🖋 Modificar |
|                          |                                                                                                    |                            |

Opción Ver / Modificar

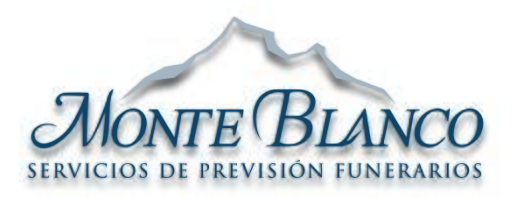

| Departamento | Ventas                 |
|--------------|------------------------|
| Cargo        | Analista de Ventas     |
| Operación    | Como Buscar un Cliente |

|                          |                                                   |                           | (             | Compañía Acti     | va ү U                        | suario Acti                | vo 🚽            |
|--------------------------|---------------------------------------------------|---------------------------|---------------|-------------------|-------------------------------|----------------------------|-----------------|
| Cloud Business           |                                                   |                           | n q           | INVERSIONES, PROD | UCCIONES Y SERVICIOS MONTE BL | ANCO,C.A. 🗸                | 👤 LORENA OCANDO |
| MENU                     | Lista Visor de Registros                          |                           |               |                   |                               |                            | 🏤 Home          |
| 🛓 Directorios 🛛 🗸        |                                                   |                           |               |                   |                               |                            |                 |
| > Clientes               | Cliente                                           |                           |               |                   |                               |                            |                 |
| 🛢 Reportes 🛛 <           | + Cliente                                         |                           |               |                   |                               | Filtros de Bi              | úsqueda         |
| 🕼 Planes y Contratos 🛛 🔇 | Solo Activos                                      | Solo Inactivos So         | lo Fallecidos | ]                 |                               | Τ <u>΄</u>                 |                 |
| \$ Cobranza <            | Codigo Interno o<br>Externo                       | Código Serfunerno         |               | Identificacion    | Identificacion                |                            |                 |
| Configuración <          | Registros a Mostrar 10 ▼<br>Codige 11 Nombre o Ra | Filtros de<br>zon social  | Orden         | 🗄 Teléfono 2 🕕    | Apl<br>Email                  | icar Filtro:<br>Pais 11 Ac | ción It         |
|                          | 20231 Nelitza Chiring                             | os 12308783               | XC            |                   |                               | Venezuela 🔍                | Ver 🖋 Modificar |
|                          | 19777 Orlando Enriq                               | ue Villalobos M. 7815593  | S/N           | S/N               | LUISANTONIAM429@GMAIL.COM     | Venezuela Q                | Ver 🖋 Modificar |
|                          | 20617 Rafidia Josefi                              | na Molero Sanchez 3266119 | S             |                   |                               | Venezuela 🔍                | Ver 🖋 Modificar |
|                          | 20419 Victor Blanco                               | 19176007                  | NA            | NA                |                               | Venezuela 🝳                | Ver 🖋 Modificar |
|                          | 20584 Carlos Andres                               | Nu?ez Ortiz 5663954       | NA            | NA                |                               | Venezuela 🝳                | Ver 🖋 Modificar |

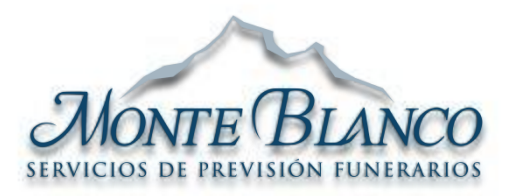

| Departamento | Ventas                         |
|--------------|--------------------------------|
| Cargo        | Analista de Ventas             |
| Operación    | Modulo Clientes / Acción / Ver |

| SERVICIOS DE EREVES   |                                  |                                   | 1                         |                                                           |                                               |
|-----------------------|----------------------------------|-----------------------------------|---------------------------|-----------------------------------------------------------|-----------------------------------------------|
| Cloud Business        | ≡                                | q                                 | A INVERSIONES, PRODUCCION | IES Y SERVICIOS MONTE BLANCO,C.A                          | . –  🚺 LORENA OCANDO                          |
| MENU                  | <b>Lista</b> Visor de Registros  |                                   |                           |                                                           | 🍪 Home                                        |
| 🔒 Directorios 🔹 🗸     |                                  |                                   |                           |                                                           |                                               |
| > Clientes            | Cliente                          |                                   |                           | 1. Buscar el cliente u                                    | tilizando los filtros                         |
| 🛢 Reportes 🛛 <        | + Cliente                        |                                   |                           | $\downarrow$                                              |                                               |
| SPlanes y Contratos < | <ul> <li>Solo Activos</li> </ul> | Solo Inactivos Solo Fallecidos    | 1                         |                                                           |                                               |
| \$ Cobranza <         | Codigo Interno o<br>Externo      | Codigo Interno o Externo          | Identificacion            | Identificacion                                            |                                               |
| 🌣 Configuración 🛛 <   | Registros a Mostrar 10 -         | zon social 🎝 Identificación 🎝 Tel | éfono 1 🔰 Teléfono 2 🎝 I  | Aplicar Filtro:<br>Email <b>11</b> Pais 1                 | Acción 🔓                                      |
|                       | 23840 Hhfghfghf                  | 51351 hft                         | fgh f                     | fghdfghf@gmail.com Venezuela                              | Q Ver 🖋 Modificar                             |
|                       | 23839 Asdasdasd                  | 3215131 346                       | 51651 s                   | sdasdas@gmail.com Venezuela                               | Q Ver 🖋 Modificar                             |
|                       | 23838 Zdfgdfg                    | 16213105 546                      | 464 fi                    | fdfhfh@gmail.com Venezuela                                | <b>Q</b> Ver 🖋 Modificar                      |
|                       | 23837 Maria                      | 16213106 654                      | .64645651 v               | vdvsdfsdf@gmail.com Venezuela                             | <b>Q</b> Ver 🖋 Modificar                      |
|                       | 23836 Maria                      | 4158623 346                       | 546546 d                  | dfsdfsd@gmail.com Venezuela                               | <b>Q</b> Ver 🖋 Modificar                      |
|                       |                                  |                                   |                           | <ul> <li>2. Identificar</li> <li>3. Selecciona</li> </ul> | el cliente<br>r la Acción Ver <del>&lt;</del> |

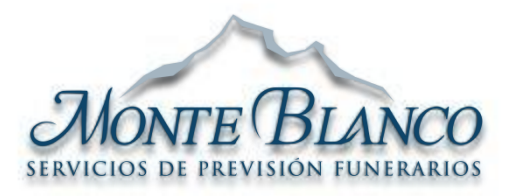

| Departamento | Ventas                                                     |
|--------------|------------------------------------------------------------|
| Cargo        | Analista de Ventas                                         |
| Operación    | Modulo Clientes / Acción Ver / Consulta / Datos<br>Básicos |
|              | 7                                                          |

#### SERVICIOS DE PREVISION FUNERARIOS

| Cloud Business          | ≡                    |                    |                   |           | SIONES, PROD       | DUCCIONES Y SERVICIOS MONTE BLANCO,C.A            | LORENA OCANDO        |  |
|-------------------------|----------------------|--------------------|-------------------|-----------|--------------------|---------------------------------------------------|----------------------|--|
|                         | Mantenimiento        | de Registro Ver    |                   |           |                    |                                                   | 🍰 Home > Ver Cliente |  |
| 💄 Directorios 🛛 🗸 🗸     |                      |                    |                   |           |                    |                                                   |                      |  |
| > Clientes              | Consultar Client     | te                 |                   |           |                    |                                                   |                      |  |
| 🛢 Reportes <            |                      |                    |                   |           |                    |                                                   |                      |  |
| 13 Planes y Contratos < | P Datos Básicos      | A Beneficiarios    | 🏦 Cuenta Bancaria | Contratos | ←                  | Datos Asociados al Cliente                        |                      |  |
| \$ Cobranza <           |                      |                    |                   |           |                    |                                                   |                      |  |
| 🌣 Configuración 🛛 <     | Identificación       | V 🔻 51351          |                   |           | Nombre<br>Completo | Hhfghfghf                                         |                      |  |
|                         | Fecha<br>Nacimiento: | 01/02/1967         |                   |           | Sexo               | Masculino                                         |                      |  |
|                         | Teléfono 1           | ▼ hfhfgh           |                   |           | Teléfono 2         | Telefono                                          |                      |  |
|                         | Correo               | fghdfghf@gmail.com |                   |           |                    |                                                   |                      |  |
|                         | País                 | Venezuela (+58)    |                   | •         | La fu<br>cons      | unción Ver, permite solo<br>sultar la información | ,                    |  |
|                         | Estado               | Zulia              |                   | Ŧ         | rela               | cionada al cliente, sus                           |                      |  |
|                         |                      |                    |                   |           | cont<br>cuer       | ratos, beneficiarios y<br>ntas bancarias          |                      |  |
|                         |                      |                    |                   |           |                    |                                                   |                      |  |

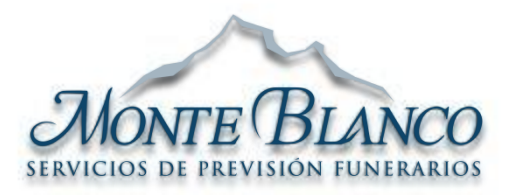

| Departamento | Ventas                                      |
|--------------|---------------------------------------------|
| Cargo        | Analista de Ventas                          |
| Operación    | Modulo Clientes Buscar / Acción / Modificar |

| SERVICIOS DE LIVESTO       |                                  |                                   |                        | 1                                 |                        |
|----------------------------|----------------------------------|-----------------------------------|------------------------|-----------------------------------|------------------------|
| Cloud Business             | =                                | q                                 |                        | IONES Y SERVICIOS MONTE BLANCO,C. | A. 👻 🌔 LORENA OCANDO   |
| MENU                       | Lista Visor de Registros         |                                   |                        |                                   | 🍘 Home                 |
| 🖁 Directorios 🗸 🗸 🗸        |                                  |                                   |                        |                                   |                        |
| > Clientes                 | Cliente                          |                                   |                        | 1. Buscar el cliente u            | utilizando los filtros |
| 🛢 Reportes 🛛 <             | + Cliente                        |                                   |                        | $\downarrow$                      |                        |
| 🖾 Planes y Contratos 🛛 🔇 < | <ul> <li>Solo Activos</li> </ul> | Solo Inactivos Solo Fallecidos    | ;                      |                                   |                        |
| <b>\$</b> Cobranza <       | Codigo Interno o<br>Externo      | Codigo Interno o Externo          | Identificacion         | Identificacion                    |                        |
| 🌣 Configuración <          | Exerito                          |                                   |                        |                                   |                        |
|                            | Registros a Mostrar 10 👻         |                                   |                        | Aplicar Filtro                    | :                      |
|                            | Codigo 🚛 Nombre o Ra             | zon social 👫 Identificación 👫 Tel | éfono 1 🗍 Teléfono 2 🎝 | Email 👫 Pais                      | lî Acción 🛛 🎝          |
|                            | 23840 Hhfghfghf                  | 51351 hft                         | fgh                    | fghdfghf@gmail.com Venezuel       | a Q Ver 🖋 Modificar    |
|                            | 23839 Asdasdasd                  | 3215131 346                       | 51651                  | sdasdas@gmail.com Venezuel        | a 🔍 Ver 🖋 Modificar    |
|                            | 23838 Zdfgdfg                    | 16213105 546                      | 464                    | fdfhfh@gmail.com Venezuel         | a 🔍 Ver 🖋 Modificar    |
|                            | 23837 Maria                      | 16213106 654                      | 64645651               | vdvsdfsdf@gmail.com Venezuel      | a 🔍 Ver 🖋 Modificar    |
|                            | 23836 Maria                      | 4158623 346                       | 546546                 | dfsdfsd@gmail.com Venezuel        | a 🔍 Ver 🖋 Modificar    |
|                            |                                  |                                   |                        | 2. Identifica                     | r el cliente           |
|                            |                                  |                                   |                        | 3. Selección                      | ar la Accion woullicar |

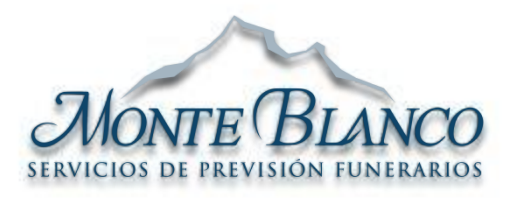

| Departamento | Ventas                               |
|--------------|--------------------------------------|
| Cargo        | Analista de Ventas                   |
| Operación    | Modulo Clientes / Acción / Modificar |

#### SERVICIOS DE PREVISIÓN EUNERARIOS

| Cloud Business            | =                    |                                | 🏳 👫 INVEF        | RSIONES, PRODUCCIONES Y SERVICIOS MONT    | E BLANCO,C.A. 🗸 🛛 🕕 LORENA OCANDO |
|---------------------------|----------------------|--------------------------------|------------------|-------------------------------------------|-----------------------------------|
| MENU                      | Mantenimiento        | de Registro Ver                |                  |                                           | 🍘 Home > Ver Cliente              |
| 💄 Directorios 🛛 🗸 🗸       |                      |                                |                  |                                           |                                   |
| > Clientes                | Consultar Client     | e                              |                  |                                           |                                   |
| ■ Reportes <              |                      |                                |                  |                                           |                                   |
| প্তে Planes y Contratos < | P Datos Básicos      | A Beneficiarios 🏛 Cuenta Banca | iria 🖪 Contratos | 🗧 < Datos Asociados                       | al Cliente                        |
| \$ Cobranza <             |                      |                                |                  |                                           |                                   |
| 🌣 Configuración 🛛 <       | Identificación       | V 👻 51351                      |                  | Nombre Hhfghfghf<br>Completo              |                                   |
|                           | Fecha<br>Nacimiento: | 01/02/1967                     |                  | Sexo 🔘 Masculino 🔵 Femeni                 | no                                |
|                           | Teléfono 1           | ▪ hfhfgh                       |                  | Teléfono 2 🗾 🔻 Telefono                   |                                   |
|                           | Correo               | fghdfghf@gmail.com             |                  |                                           |                                   |
|                           | País                 | Venezuela (+58)                | •                | La función Modific<br>Modificar toda la i | ar, permite<br>nformación         |
|                           | Estado               | Zulia                          | •                | relacionada al clie                       | nte, sus                          |
|                           |                      |                                |                  | contratos, benefici                       | arios y                           |
|                           |                      |                                |                  | correcto es la actu                       | su uso<br>alización de            |
|                           |                      |                                |                  | datos                                     |                                   |
|                           |                      |                                | *02              | ualus                                     | 12                                |

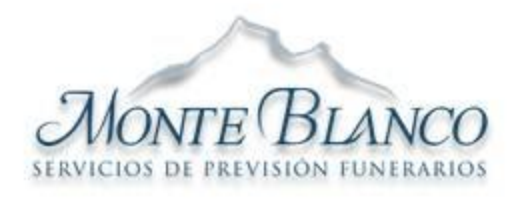

| Departamento | Ventas                                       |
|--------------|----------------------------------------------|
| Cargo        | Analista de Ventas                           |
| Operación    | Modulo Clientes / Acción Ver / Datos Básicos |

### Mantenimiento de Registro Ver

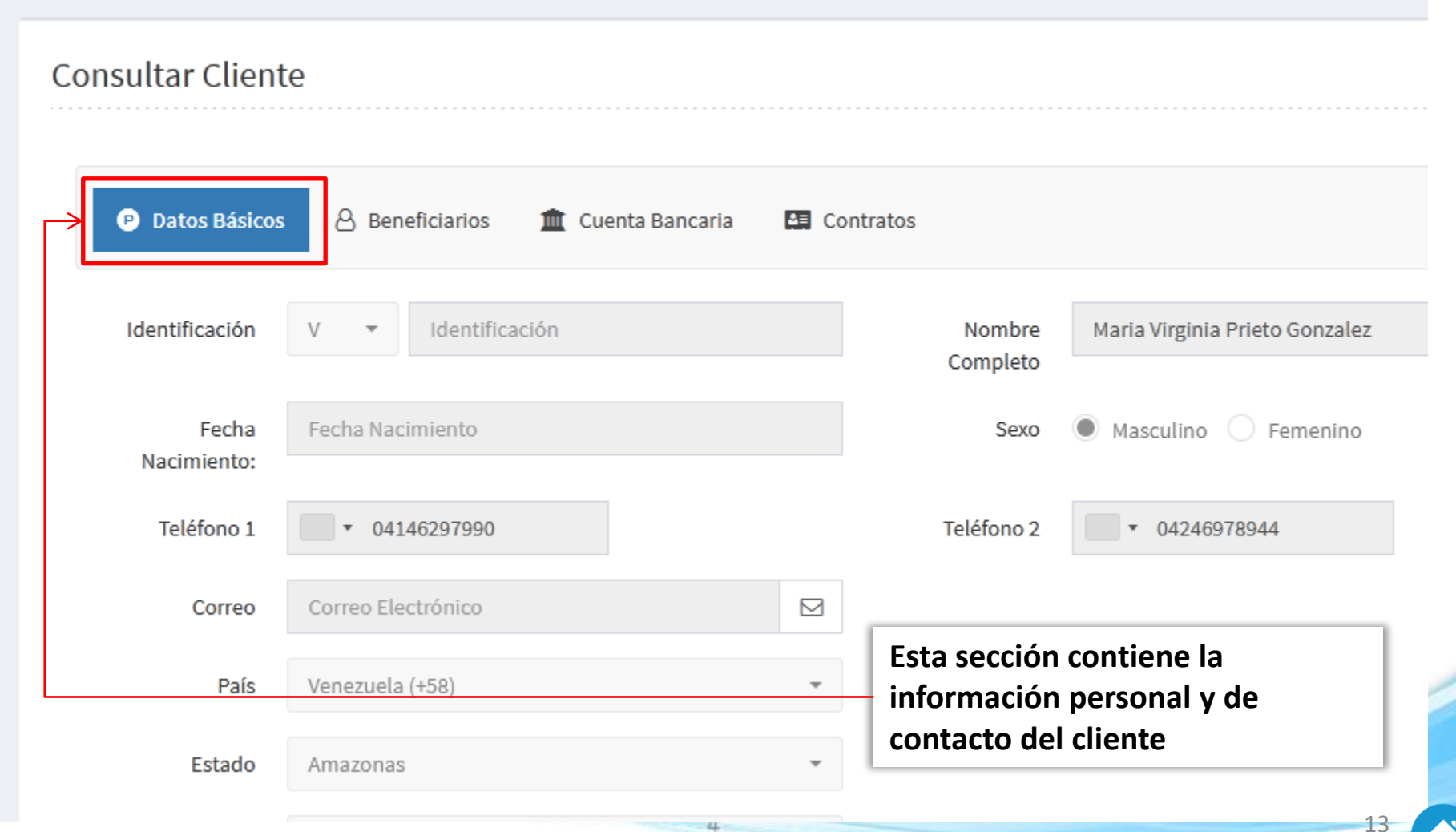

|    | m                          |               | Departamento<br>Cargo |                 | Cobranz | a                                                      |        |          |             |                 |              |             |  |
|----|----------------------------|---------------|-----------------------|-----------------|---------|--------------------------------------------------------|--------|----------|-------------|-----------------|--------------|-------------|--|
| C  | MONTE BLAI                 | NCO           |                       |                 |         | Caja                                                   |        |          |             |                 |              |             |  |
| SE | RVICIOS DE PREVISIÓN FUNI  | ERARIOS       | Оре                   | eración         |         | Modulo Clientes / Buscar / Acción / N<br>Beneficiarios |        |          |             |                 | er /         |             |  |
| Ма | ntenimiento de Re          | gistro Ver    |                       |                 |         |                                                        |        |          |             |                 |              | 🍘 Home > Ve |  |
| C  | onsultar Cliente           |               |                       |                 |         |                                                        |        | Esta s   | ección co   | ntiene la       |              |             |  |
|    |                            | V             |                       |                 |         |                                                        | _      | inform   | nación de   | los benefi      | ciario       | s           |  |
|    | Datos Básicos              | 3eneficiarios | 🏛 Cuenta              | Bancaria        | C C     | ontratos                                               |        | asocia   | ados a est  | e cliente       |              |             |  |
|    | Registros a Mostrar 10 👻   |               |                       |                 |         |                                                        |        |          |             | Aplicar Filtro: |              |             |  |
|    | Nombre Completo            | Fecha de Nac  | imiento 🕼             | Edad \downarrow | Identi  | ficación 🕼                                             | Paren  | itesco 🕼 | Fallecido ا | Contratos 💵     | Acciór       | i I         |  |
|    | Ana Bell Valbuena          | 09/10/1968    |                       | 53 años         | 10446   | 502                                                    | Herm   | ano(a)   | No          | 14767           | <b>Q</b> Ver | Modificar   |  |
|    | Egle Valbuena              | 23/01/1970    |                       | 51 años         | 97875   | 11                                                     | Herma  | ano(a)   | No          | 14767           | <b>Q</b> Ver | Nodificar   |  |
|    | Ernesto Valbuena           | 21/11/1974    |                       | 47 años         | 126979  | 923                                                    | Herma  | ano(a)   | No          | 14767           | <b>Q</b> Ver | A Modificar |  |
|    | Gladys Valbuena            | 14/01/1964    |                       | 57 años         | 77721   | 10                                                     | Herma  | ano(a)   | No          | 03041           | <b>Q</b> Ver | Nodificar   |  |
|    | Ines Maria Valbuena Bracho | 21/10/1961    |                       | 60 años         | 76110   | 02                                                     | Contra | atante   | No          | 03041           | <b>Q</b> Ver | A Modificar |  |
|    | Ines Maria Valbuena Bracho |               |                       | S/I             |         |                                                        | Contra | atante   | No          | 14767           | <b>Q</b> Ver | A Modificar |  |
|    | Jesus Valbuena             | 04/10/1940    |                       | 81 años         | 166522  | 27                                                     | Padre  |          | No          | 03041           | <b>Q</b> Ver | Nodificar   |  |

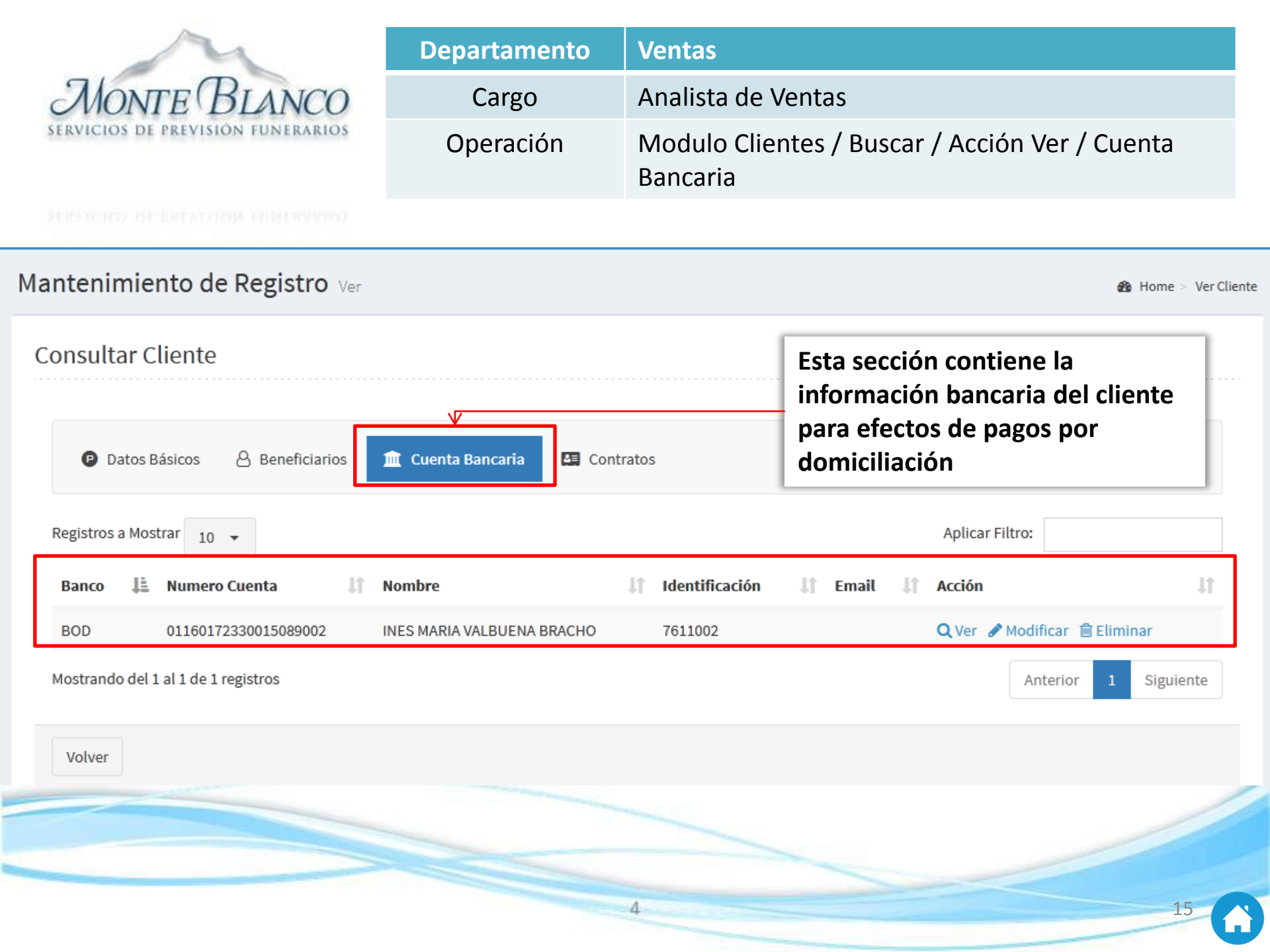

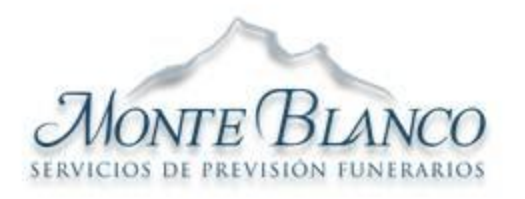

| Departamento | Ventas                                              |
|--------------|-----------------------------------------------------|
| Cargo        | Analista de Ventas                                  |
| Operación    | Modulo Clientes / Buscar / Acción / Ver / Contratos |

## Mantenimiento de Registro Ver

Mostrando del 1 al 2 de 2 registros

Home > Ver Cliente

| Consultar Cliente  Datos Básicos A Beneficiarios In Cuenta Bancaria  Registros a Mostrar 10 - |              |                                           |                                           | Esta<br>info<br>relac<br>de c | sección c<br>rmación d<br>cionados a<br>ontratant | ont<br>le le<br>al c<br>e o | iene la<br>os contr<br>liente e<br>titular<br>Filtro: | ato<br>n ca           | os<br>alidad |                  |    |                |     |
|-----------------------------------------------------------------------------------------------|--------------|-------------------------------------------|-------------------------------------------|-------------------------------|---------------------------------------------------|-----------------------------|-------------------------------------------------------|-----------------------|--------------|------------------|----|----------------|-----|
| Numero 🚛                                                                                      | Tipo 🎝       | Contratante 🕼                             | Titular 👫                                 | Plan 🎵                        | Estado 👫                                          | Fecha<br>Contrat            | o It                                                  | Fecha<br>Finalización | 11           | Proximo<br>Cobro | It | Monto<br>Cuota | ţţ. |
| 000003041                                                                                     | C.R.U.<br>J0 | Ines Maria Valbuena<br>Bracho<br>V7611002 | Ines Maria<br>Valbuena Bracho<br>V7611002 | Plan Adulto<br>4 Plus         | Activo                                            | 27/06/20                    | 021                                                   | 27/06/2022            |              | 27/12/2021       |    | 3.50           |     |
| 0000014767                                                                                    | Inidividual  | Ines Maria Valbuena<br>Bracho<br>V7611002 | Ines Maria<br>Valbuena Bracho<br>V7611002 | Plan Adulto<br>4 Plus         | Por Cobro                                         | 03/08/20                    | 021                                                   | 03/08/2022            |              | 18/12/2021       |    | 3.50           |     |

4

Anterior

Siguiente

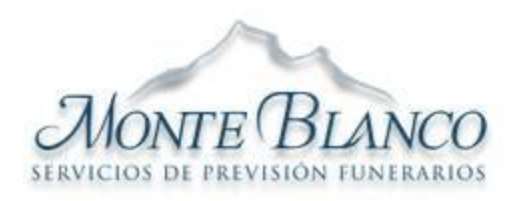

| Departamento | Ventas                                        |
|--------------|-----------------------------------------------|
| Cargo        | Analista de Ventas                            |
| Operación    | Modulo Clientes ¿Cómo Crear un Cliente Nuevo? |

STRATCESS DE UNIVERSION FRANKRYICE

Guardar

Cancelar

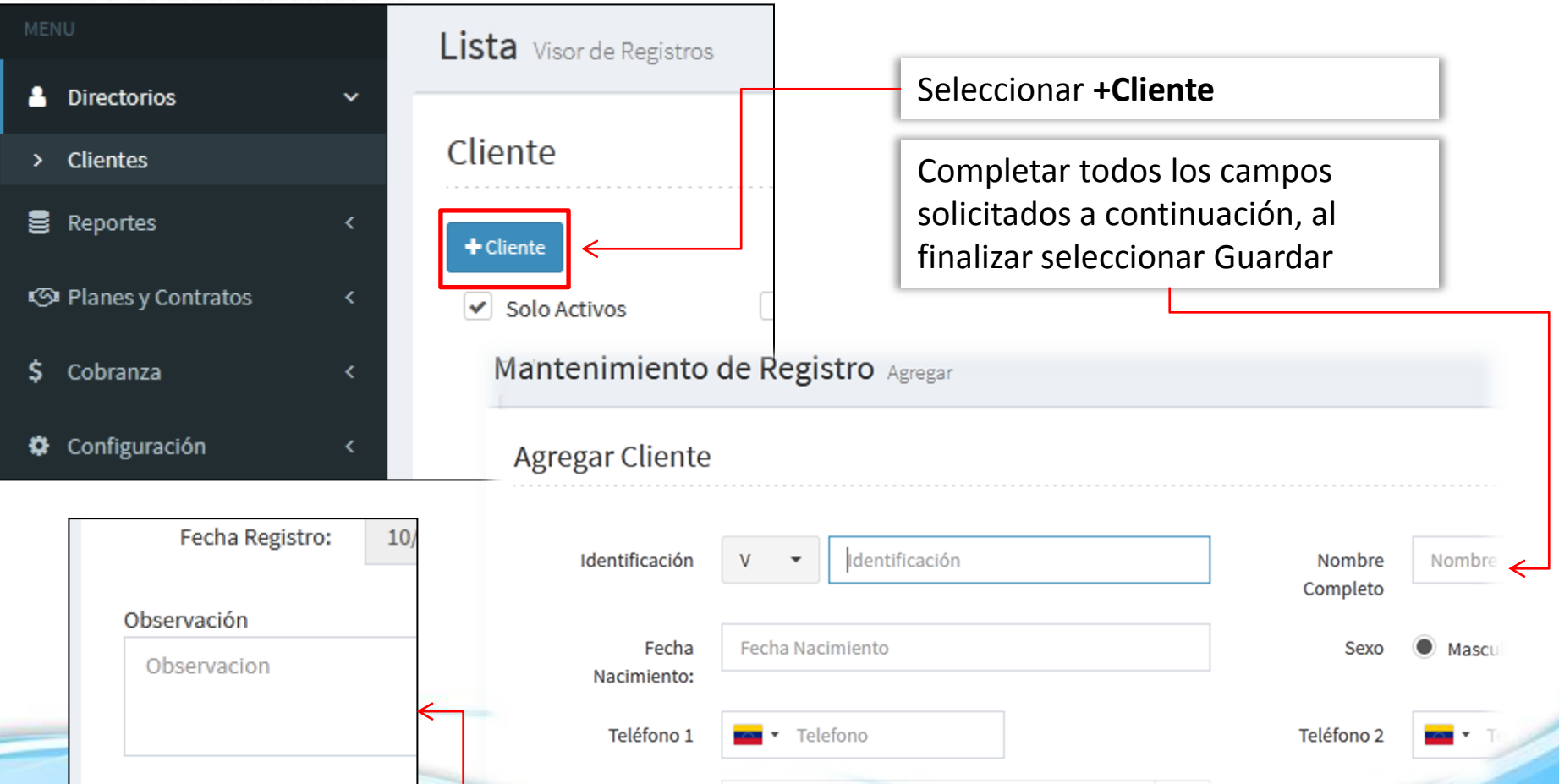

Al finalizar seleccionar Guardar

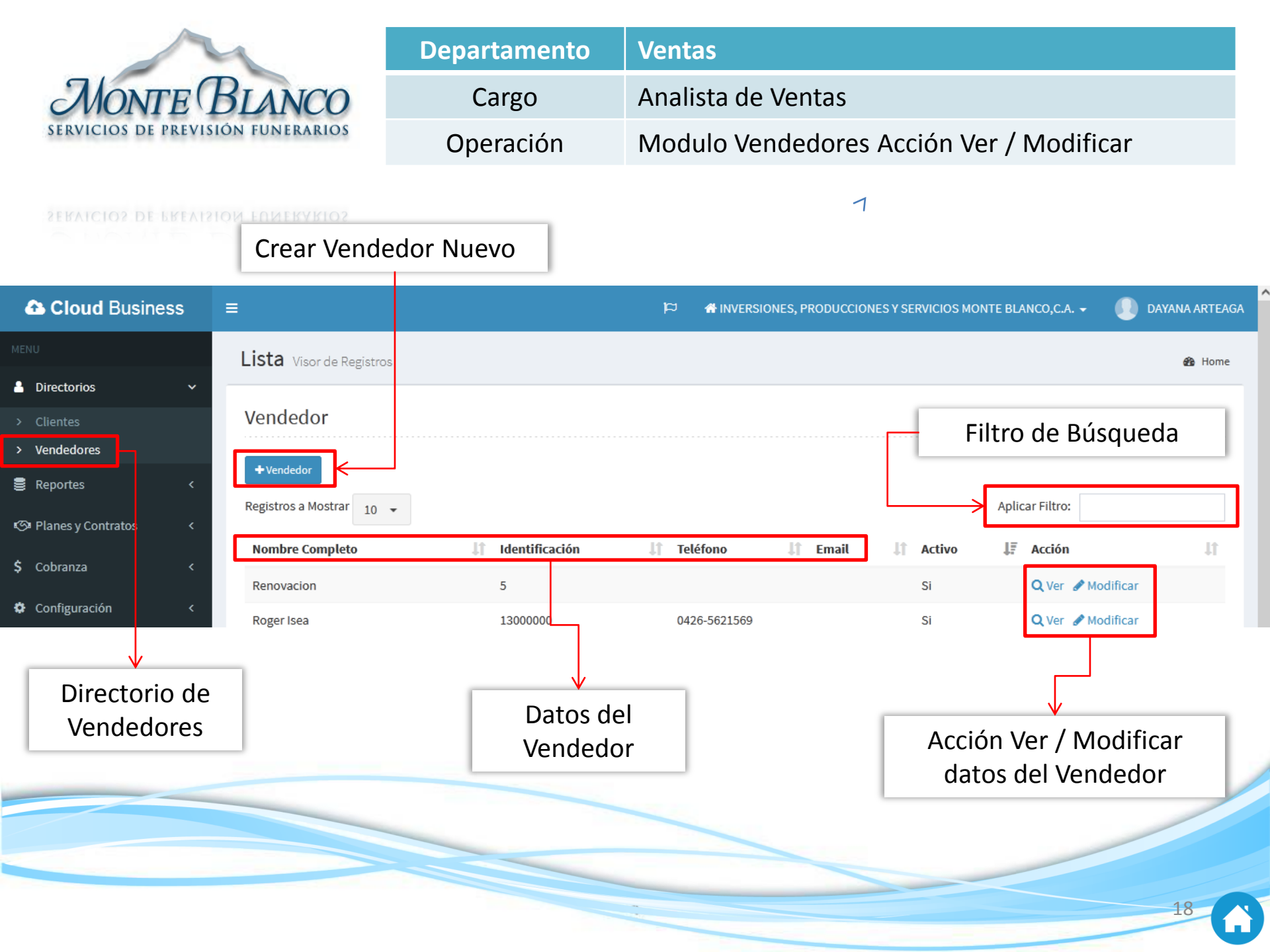

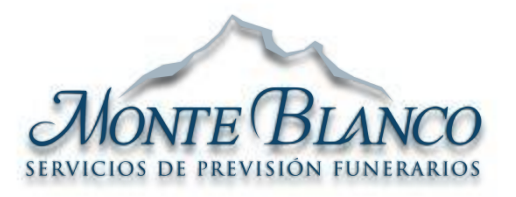

| Departamento | Ventas                                                     |
|--------------|------------------------------------------------------------|
| Cargo        | Analista de Ventas                                         |
| Operación    | Modulo Reportes ¿Cómo Crear un Reporte de Recibos de Pago? |
|              | 1                                                          |

#### SERVICIOS DE PREVISION FUNERARIO

| Cloud Business                   |                                                                    | 🏳 🖷 INVERSIONES, PRODUCCIONES Y SERVICIOS MONTE BLANCO, C.A. 🗸                                                          | lorena ocand |
|----------------------------------|--------------------------------------------------------------------|----------------------------------------------------------------------------------------------------|--------------|
| MENU                             | Visor de Reportes                                                  |                                                                                                    | 🍪 Home       |
| La Directorios                   |                                                                    |                                                                                                    |              |
| 🛢 Reportes                       | Reporte de Recibos                                                 |                                                                                                    |              |
| <ul> <li>Recibos pago</li> </ul> | Tipo de Reporte:                                                   |                                                                                                    |              |
| 🖾 Planes y Contratos             | Recibos                                                            |                                                                                                    |              |
| \$ Cobranza                      | Filtro:                                                            |                                                                                                    |              |
| Configuración                    | Cliente 1.<br>Usuario<br>Fecha Recibo:<br>Nº de Contrato<br>Estado | Seleccione el o los filtros que requiera<br>para generar el Reporte de Pagos<br>correspondiente.<br>Seleccione Generar. |              |
|                                  |                                                                    |                                                                                                    | 19           |

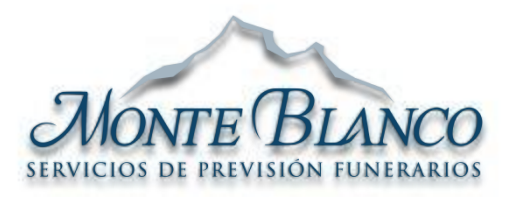

| Departamento | Ventas                                                                |
|--------------|-----------------------------------------------------------------------|
| Cargo        | Analista de Ventas                                                    |
| Operación    | Modulo Reportes ¿Cómo Crear un Reporte de Recibos de Pago? (Descarga) |

SERVICIOS DE PREVISION FUNERARIOS

| Reporte en Pantalla            |                                                          | 🏙 Home > 🖹 Resultado |
|--------------------------------|----------------------------------------------------------|----------------------|
| Reporte de Recibos             | Seleccione para descargar el reporte en formato<br>Excel |                      |
| <ul> <li>∠ ¥ Volver</li> </ul> |                                                          | 3 Item               |
| Filtros:                       |                                                          |                      |

Usuario: Caja

| # Recibo   | # Contrato | Identificación del<br>cliente | Cliente                        | F. Recibo  | Tipo de pago           | #<br>Referencia | Concepto                                    | Monto<br>Bs | Monto<br>Total |
|------------|------------|-------------------------------|--------------------------------|------------|------------------------|-----------------|---------------------------------------------|-------------|----------------|
| 0000131583 | 000000023  | V7899344                      | Ana Josefina Lubo<br>Soto      | 08/12/2021 | -                      | -               | PAGO DE INICIAL DE PREVISION<br>FUNERARIA   | 0.00        | 0.00           |
| 0000131589 | 000000014  | V2868886                      | Edgar Gregory Goilo<br>Delgado | 10/12/2021 | Descuento en<br>nomina | 0016546456      | PAGO DE INICIAL DE PREVISION<br>FUNERARIA   | 22.50       | 5.00           |
| 0000131590 | 000003785  | V7762653                      | Silvio Odilon Larreal          | 10/12/2021 | TDC                    | 0000026546      | PAGO DE CUOTA DE PREVISION<br>FUNERARIA dic | 11.25       | 2.50           |

## El reporte se ha generado

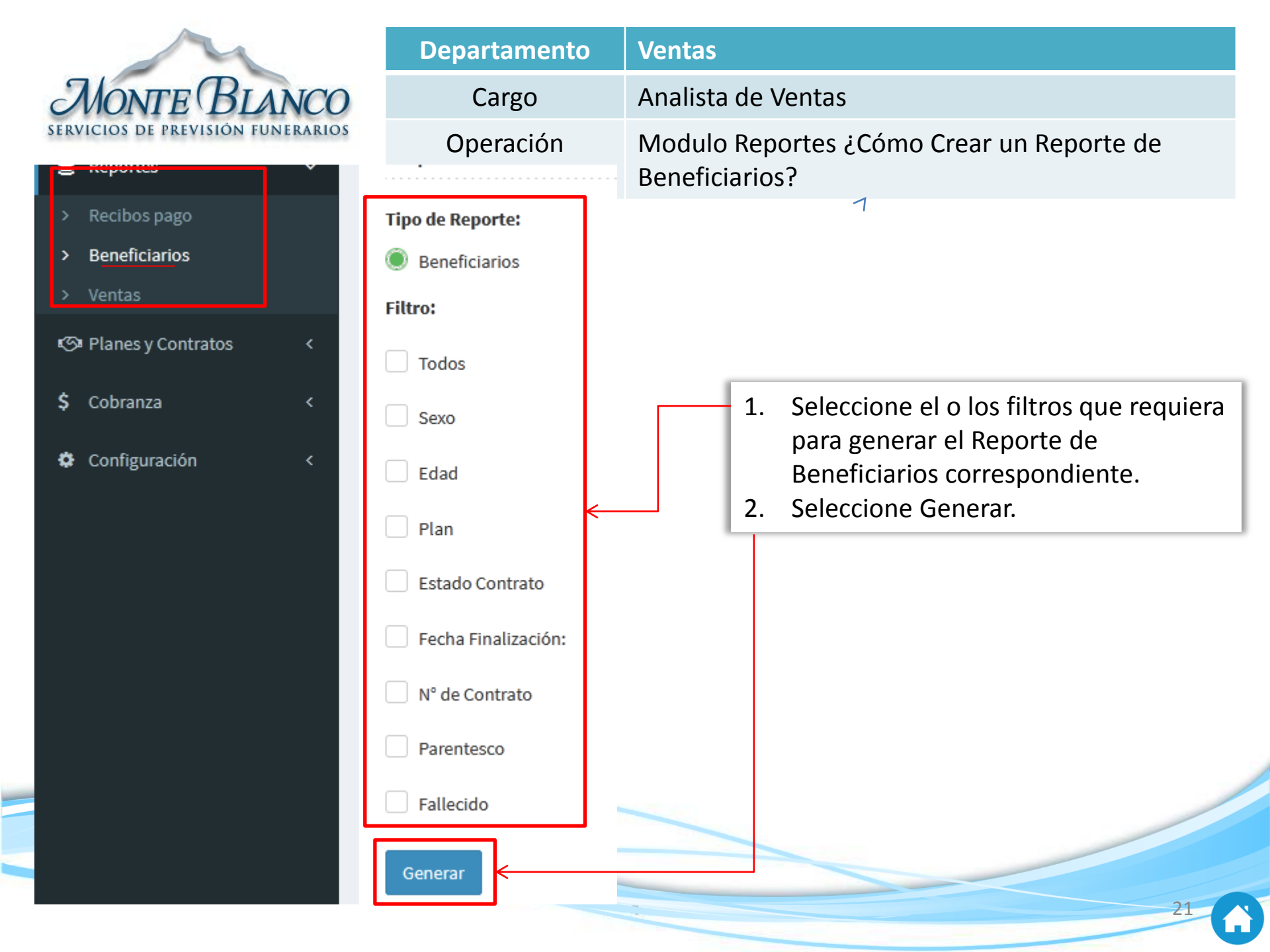

| M                                 |
|-----------------------------------|
| MONTE BLANCO                      |
| SERVICIOS DE PREVISIÓN FUNERARIOS |

| N                                | Departamento              | Ventas                                                                                                    |
|----------------------------------|---------------------------|----------------------------------------------------------------------------------------------------|
| MONTE BLANCO                     | ) Cargo                   | Analista de Ventas                                                                                                    |
| SERVICIOS DE PREVISIÓN FUNERARIO | <sup>8</sup> Operación    | Modulo Reportes / Ventas                                                                                                    |
| Cloud Business                   | ≡                         | ли 🌪 📬                                                                                                    |
| MENU                             | Reporte Ventas Visor      | de Reportes                                                                                                    |
| 💄 Directorios 🛛 <                |                           |                                                                                                    |
| 🛢 Reportes 🗸 🗸 🗸 🗸               | Reporte de Ventas         |                                                                                                    |
| > Recibos pago                   | Consolidado:              |                                                                                                    |
| > Beneficiarios                  | 🔵 Por Factura 🔘 Por Produ | cto 🔿 Por Cliente 🔵 Por Cobrar 🔵 Anuladas                                                                                                    |
| > <u>Ventas</u>                  | Filtro:                   |                                                                                                    |
| প্তে¤ Planes y Contratos 🛛 <     | Cliente                   |                                                                                                    |
| \$ Cobranza <                    | Producto                  | Adulto Mayor Directo                                                                                                    |
| 🌣 Configuración 🛛 <              | Rango de Fecha:           |                                                                                                    |
|                                  | Generar 1                 | <ul> <li>Seleccione el o los filtros que requiera<br/>para generar el Reporte de<br/>Beneficiarios correspondiente.</li> <li>Seleccione Generar.</li> </ul> |

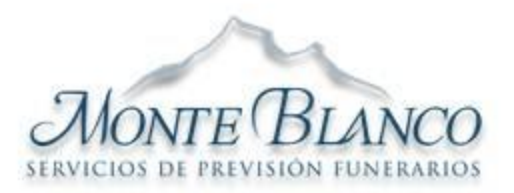

| Departamento | Ventas                               |
|--------------|--------------------------------------|
| Cargo        | Analista de Ventas                   |
| Operación    | Modulo Reportes / Ventas (Descargar) |

|    |                    |   |   | P  |
|----|--------------------|---|---|----|
| 8  | Reportes           | ~ |   |    |
|    | Recibos pago       |   |   |    |
|    | Beneficiarios      |   |   |    |
| >  | Ventas             |   |   | De |
| ଦ  | Planes y Contratos | < | 1 | C  |
| \$ | Cobranza           |   |   | 2  |
|    |                    |   |   | 2  |
| •  | Configuración      |   |   | 2  |
|    |                    |   |   | 2  |
|    |                    |   |   | 2  |
|    |                    |   |   | 2  |
|    |                    |   |   | 3  |
|    |                    |   |   | 2  |
|    |                    |   |   | 2  |
|    |                    |   |   | 5  |
|    |                    |   |   | 1  |
|    |                    |   |   | 1  |

| Reporte de ventas por producto |                                         | Consulte en Pantalla o Descargue el<br>Reporte en formato Excel |        |          |      |          |                |          |
|--------------------------------|-----------------------------------------|-----------------------------------------------------------------|--------|----------|------|----------|----------------|----------|
| × V                            | olver                                   | пер                                                             |        |          |      |          |                | 12 Item  |
| Filtrost                       |                                         |                                                                 |        |          |      |          |                |          |
| Desde: 01/11/2021,             | , Hasta: 14/12/2021                     |                                                                 |        |          |      |          |                |          |
| Cod. Producto                  | Descripción                             | Costo                                                           | Precio | Cantidad | Peso | Impuesto | Base Imponible | Total    |
| 22                             | Adic 1 Básico                           | 1.00                                                            | 36.00  | 4.00     | 0.00 | 23.04    | 144.00         | 167.04   |
| 25                             | Adic 1 Plus                             | 0.00                                                            | 48.00  | 1.00     | 0.00 | 7.68     | 48.00          | 55.68    |
| 23                             | Adic 2 Básico                           | 0.00                                                            | 72.00  | 6.00     | 0.00 | 69.12    | 432.00         | 501.12   |
| 26                             | Adic 2 Plus                             | 0.00                                                            | 96.00  | 1.00     | 0.00 | 15.36    | 96.00          | 111.36   |
| 24                             | Adic 3 Básico                           | 0.00                                                            | 108.00 | 5.00     | 0.00 | 86.40    | 540.00         | 626.40   |
| 27                             | Adic 3 Plus                             | 0.00                                                            | 144.00 | 3.00     | 0.00 | 69.12    | 432.00         | 501.12   |
| 35                             | CANTV - Velación/Cremación              | 0.00                                                            | 36.00  | 1.00     | 0.00 | 5.76     | 36.00          | 41.76    |
| 28                             | Inhumacion Adulto Mayor 100%            | 0.00                                                            | 144.00 | 1.00     | 0.00 | 23.04    | 144.00         | 167.04   |
| 29                             | Inhumacion / Cremacion Adulto Mayor 50% | 0.00                                                            | 84.00  | 1.00     | 0.00 | 13.44    | 84.00          | 97.44    |
| 54                             | Par de Ramos                            | 15.00                                                           | 19.50  | 1.00     | 0.00 | 3.12     | 19.50          | 22.62    |
| 17                             | Previsión Servicio con Cremación        | 0.00                                                            | 84.00  | 5.00     | 0.00 | 67.20    | 420.00         | 487.20   |
| 19                             | Previsión Servicio de Inhumación        | 0.00                                                            | 60.00  | 4.00     | 0.00 | 38.40    | 240.00         | 278.40   |
|                                |                                         |                                                                 |        | 33.00    | 0.00 | 421.68   | 2,635.50       | 3,057.18 |

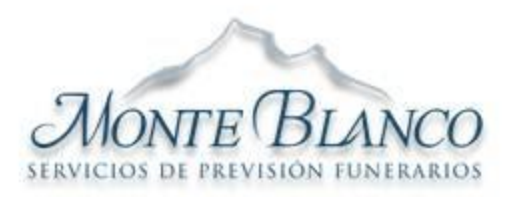

| Departamento | Ventas                                                 |
|--------------|--------------------------------------------------------|
| Cargo        | Analista de Ventas                                     |
| Operación    | Modulo Planes y Contratos ¿Cómo Buscar un<br>Contrato? |

#### ERVICIOS DE FREYDAM MUNERALUO

|                      |   | Lista Visor de Regis | tros       |                                                          |                | 🍘 Home |
|----------------------|---|----------------------|------------|----------------------------------------------------------|----------------|--------|
| Directorios          | < |                      |            |                                                          |                |        |
| Reportes             | < | Contratos            |            |                                                          |                |        |
| 🕼 Planes y Contratos | ~ | + Crear Contrato     |            |                                                          |                |        |
| > Contratos          |   | Contratante: 🗨       | ×          | Plan: 🗨 🗙                                                |                |        |
| \$ Cobranza          | < | Estado: 🗨            | x          | Fecha Contrato                                           | 01/12/2021     |        |
| 🌣 Configuración      | < | Fecha Cobro          | 11/12/2021 | Identificacion (Contratante ,<br>Titular o Beneficiario) | Identificacion |        |
|                      |   | #Contrato            | #Contrato  | Beneficiarios Fallecidos                                 |                |        |

- 1. Seleccionar la sección Planes y Contratos.
- 2. Seleccionar la sección Contratos.
- 3. Realizar la Búsqueda del cliente por los diferentes parámetros para tal fin

| M                                                  | De                             | Departamento     |          |                     | Ventas                     |                          |                      |                                                     |       |  |  |
|----------------------------------------------------|--------------------------------|------------------|----------|---------------------|----------------------------|--------------------------|----------------------|-----------------------------------------------------|-------|--|--|
| MONTE BLANCO                                       |                                | Cargo            |          |                     | Analista de Ventas         |                          |                      |                                                     |       |  |  |
| SERVICIOS DE PREVISIÓN FUNERARIOS                  |                                | Operad           | ción     | Modulc<br>Modific   | Planes y Co<br>ar, Generar | ontratos A<br>Recibo, Ir | Acciones<br>nprimir) | (Ver                                                |       |  |  |
| Numero 📙 Tipo 🏦 Contratante 👫                      | Titular 🎵                      | Plan 👫           | Estado 💵 | Fecha<br>Contrato 🎝 | Fecha<br>Renovación 🕼      | Proximo<br>Cobro 🎝       | Monto<br>Cuota 🎵     | Acción                                              | 11    |  |  |
| 0000012467 Inidividual Diamelys Quero<br>V13372798 | Diamelys<br>Quero<br>V13372798 | Plan<br>Plus I   | Activo   | 19/06/2019          | 18/06/2022                 | 09/01/2022               | 7.00                 | Q Ver<br>Modificar<br>Generar Recibo<br>BImprimir → | P     |  |  |
| 0000015044 Inidividual Diamelys Quero<br>V13372798 | Dayana<br>Quero<br>V16372798   | Adic 1<br>Básico | Activo   | 02/12/2021          | 02/12/2022                 | 21/12/2021               | 1.57                 | Contrato<br>Condiciones<br>Carta de Bienve          | enida |  |  |
|                                                    |                                |                  |          |                     |                            |                          |                      | 🔒 Imprimir 🕶                                        |       |  |  |

- 1. Identifique el o los contratos asociados al cliente
- 2. La Acción ver permite consultar la información del contrato seleccionado
- 3. La Acción Modificar permite modificar la información del contrato seleccionado.
- 4. La Acción Generar un Recibo, permite cargar un pago al contrato seleccionado
- 5. La Acción Renovar (solo disponible para asesores de ventas)
- 6. La Opción de Imprimir permite descargar para su impresión o envió, los documentos Contrato, Condiciones y Carta de Bienvenida

| M                                                    |                                   | Departamento          | Ventas                                                       |                                                                                                    |
|------------------------------------------------------|-----------------------------------|-----------------------|--------------------------------------------------------------|----------------------------------------------------------------------------------------------------|
| MONTE BI                                             | ANCO                              | Cargo                 | Analista de Ventas                                           |                                                                                                    |
| SERVICIOS DE PREVISION                               | FUNERARIOS                        | Operación             | Modulo Planes y C<br>(Consulta Datos de                      | Contratos Acción Ver un Contrato<br>el Cliente)                                                                         |
| Datos Benefician<br>Codigo Sistema 2<br># Contrato 0 | rios 🗈 Pagos<br>2849<br>000012467 | 🏛 Cobros 🛛 🐨 Servici  | os <b>Datos</b> En<br>toda la int<br>de contra<br>facturació | esta sección se presenta<br>formación del cliente tipo<br>to (Forma de pago, ciclo de<br>ón, Vigencia, Costo del plan ) |
| Tipo Suscripción:                                    | Individual                        | Ŧ                     |                                                              |                                                                                                    |
| Contratante:                                         | <b>Q</b> × V1337                  | 2798 - Diamelys Quero |                                                              |                                                                                                    |
| Titular:                                             | <b>Q</b> × V1337                  | 2798 - Diamelys Quero |                                                              |                                                                                                    |
| Vigencia                                             | Desde 18/06/202                   | 1 al 17/06/2022       |                                                              |                                                                                                    |
| Plan:                                                | <b>€</b> × 9-Pla                  | an Plus I             |                                                              |                                                                                                    |
| Costo Plan                                           | 84                                |                       | Duración Contrato                                            | 12                                                                                                    |
| Cant. Cuotas                                         | 12                                |                       | Ciclo Facturación                                            | 30                                                                                                    |
|                                                      |                                   |                       | 4                                                            | 26                                                                                                    |

|        | M                                |                          | Depart  | amento           | Ventas             |                                                                                        |                                                                                                  |                                                                                                  |             |
|--------|----------------------------------|--------------------------|---------|------------------|--------------------|----------------------------------------------------------------------------------------|--------------------------------------------------------------------------------------------------|--------------------------------------------------------------------------------------------------|-------------|
| M      | ONTE BLA                         | NCO                      | Ca      | irgo             | Analista           | de Venta                                                                               | S                                                                                                |                                                                                                  |             |
| SERVIC | IOS DE PREVISIÓN FU              | NERARIOS                 | Ope     | ración           | Modulo<br>(Consult | Planes y<br>a Benefic                                                                  | Contratos<br>iarios)                                                                             | Acción Ver u                                                                                     | n Contrato  |
| Mante  | enimiento de R                   | egistro <sub>Ver</sub>   |         |                  |                    |                                                                                        | -1                                                                                               |                                                                                                  |             |
| Cons   | Datos Benefici<br>Codigo Sistema | iarios I Pagos<br>22849  | 🏛 Cob   | ros 🐨 Servició   | 95                 | <b>Beneficia</b><br>presenta<br>beneficia<br>La <b>Acció</b><br>actualiza<br>beneficia | <b>arios</b> En e<br>la inform<br>arios asigr<br>n <u>Modifica</u><br>r la inforn<br>arios asigr | sta sección se<br>ación de los<br>ados al contra<br>ar permite<br>nación de los<br>ados al Contr | ato.<br>ato |
| _      | Registros a Mostrar 10           |                          |         |                  |                    |                                                                                        | Aplicar Filt                                                                                     | ro:                                                                                              |             |
|        | Nombre Completo 📲                | Fecha de<br>Nacimiento 🎝 | Edad 🎵  | Identificación 🎝 | Parentesco 🎝       | Fallecido 🎝                                                                            | Fecha de<br>Ingreso                                                                              | î Acción                                                                                         | lt.         |
|        | Antonio Ramon Quero<br>Barrera   | 17/02/1949               | 72 años | 4152500          | Padre              | No                                                                                     | 09/01/2020                                                                                       | ►<br>✓ Modificar                                                                                 |             |
|        | Diamelys Quero                   | 24/08/1978               | 43 años | 13372798         | Contratante        | No                                                                                     | 19/06/2019                                                                                       | Crear Servicio                                                                                   |             |
|        | Isabel De Quero                  | 20/11/1945               | 76 años | 4471774          | Madre              | No                                                                                     | 09/01/2020                                                                                       | Crear Servicio                                                                                   |             |
|        | Jesus Antonio Parra              | 14/10/2001               | 20 años | 28272190         | Hijo(a)            | No                                                                                     | 19/06/2019                                                                                       |                                                                                                  | 27          |

|             |                                              |               | D            |             |            |                              |                                                              |                                                   |                                  |                          |           |
|-------------|----------------------------------------------|---------------|--------------|-------------|------------|------------------------------|--------------------------------------------------------------|---------------------------------------------------|----------------------------------|--------------------------|-----------|
| · · · · ·   | M                                            |               | Departame    | nto         | ventas     |                              |                                                              |                                                   |                                  |                          |           |
| Mo          | NTE BLANC                                    | 0             | Cargo        |             | Analista   | ı de V                       | 'entas                                                       |                                                   |                                  |                          |           |
| SERVICIOS   | DE PREVISIÓN FUNERAL                         | RIOS          | Operació     | n           | Modulo     | Plan                         | es y Contr                                                   | ratos Acci                                        | ión Ver                          | un Cont                  | rato      |
| Manteni     | miento de Regis                              | tro Ver       |              |             | (consul    |                              | 5037                                                         |                                                   |                                  |                          |           |
| Consult     | tar Contrato                                 |               | 1            |             |            | Page<br>info<br>cont         | <b>os</b> En esta<br>rmación d<br>trato selec<br>Al seleccio | sección s<br>le los pag<br>ccionado.<br>onar este | se prese<br>os carga<br>icono, s | enta la<br>ados al<br>se |           |
|             | atos 🕈 Beneficiarios<br>Codigo Sistema 22849 | Pagos         | 🏛 Cobros     | ♥ Servicio: | S          | pres<br>Envi<br>tien<br>sele | sentan 03<br>ar Recibo<br>en efecto<br>ccionado)             | Acciones<br>(estas ac<br>en el reci               | Ver, Im<br>ciones s<br>ibo       | primir,<br>solo          |           |
|             | # Contrato 00000                             | 12467         |              |             |            |                              |                                                              |                                                   |                                  |                          |           |
| + Recibo    |                                              |               |              |             |            |                              |                                                              |                                                   |                                  |                          |           |
|             | Solo Anulados                                |               |              | Solo Period | o Vigente  |                              |                                                              |                                                   |                                  |                          |           |
|             |                                              |               |              |             |            |                              |                                                              |                                                   |                                  |                          |           |
| æ           |                                              |               |              |             |            |                              |                                                              | Aplic                                             | ar Filtro:                       |                          |           |
| # Numero    | 🔰 Observación 🎝                              | Cuota 非       | Referencia 🔱 | Banco       | Cobrad     | or 👫                         | F. cuota ا 🏌                                                 | Fecha 🚛                                           | Cantidad                         | J† Mont                  | o Total ا |
| 9 131587    | Pago de Cuota 8/12                           | 8             |              |             | Oficina    |                              | 2021-12-19                                                   | 10/12/2021                                        | 1                                | 7.00                     |           |
| Monto Boliv | <b>/ares</b> 31.50                           |               |              |             |            |                              |                                                              |                                                   |                                  |                          |           |
| Acción      | <b>Q</b> Ver 🔒 Imprimir 🖂 E                  | Enviar Recibo |              |             |            |                              |                                                              |                                                   |                                  |                          |           |
| 130478      | Octubre 2021                                 | 30            | 2411/2021    | MERCANT     | IL Oficina |                              | 2021-12-18                                                   | 24/11/2021                                        | 1                                | 14.88                    | 28        |

| m                                                                                                    | Departamento      | Ventas                                                                           |                                                                                                    |                                 |
|----------------------------------------------------------------------------------------------------|-------------------|----------------------------------------------------------------------------------|----------------------------------------------------------------------------------------------------|---------------------------------|
| MONTE BLANCO                                                                                                    | Cargo             | Analista de Ventas                                                               |                                                                                                    |                                 |
| SERVICIOS DE PREVISION FUNERARIOS<br>Consultar Contrato                                                                                                    | Operación         | Modulo Planes y Cont<br>(Consulta Cobros)                                        | ratos Acción Ver un                                                                                                    | Contrato                        |
| <ul> <li>Datos</li> <li>Beneficiarios</li> <li>Codigo Sistema</li> <li>22299</li> <li># Contrato</li> <li>0000010332</li> <li>Tipo Suscripción:</li> <li>Colectiva</li> <li>Empresa Colectiva</li> <li>X</li> <li>Contratante:</li> </ul> | Pagos Cobros 🗇 Se | Cobros En es<br>la informació<br>realizados al<br>Esta informac<br>Domiciliacion | sta sección se preser<br>on de los Cobros<br>contrato.<br>ción corresponde a l<br>nes Bancarias.<br>e indica la fecha, bar<br>cobro, así como el l | nta<br>as<br>nco y<br>resultado |
|                                                                                                    |                   | V                                                                                |                                                                                                    |                                 |
| Fecha 📙 Cuenta Cobro                                                                                                    | 1 Monto USD       | 🕆 Valor Cambio 🥼 Monto Bo                                                        | olivares 🕼 Estado                                                                                                    | 1 Usuario 🌡                     |
| 2021-12-03 13:15:54 BICENTENARIO 017504754                                                                                                    | 90071280793 3.50  | 4.50 15.75                                                                       | Rechazado                                                                                                    | Administrador                   |
| 2021-12-03 13:15:54 BICENTENARIO 017504754                                                                                                    | 90071280793 3.50  | 4.50 15.75                                                                       | Rechazado                                                                                                    | Administrador                   |
| 2021-12-03 13:15:54 BICENTENARIO 017504754                                                                                                    | 90071280793 3.50  | 4.50 15.75                                                                       | Rechazado                                                                                                    | Administrador                   |
| 2021-12-08 14:51:34 BICENTENARIO 017504754                                                                                                    | 90071280793 3.50  | 4.50 15.75                                                                       | Enviado al Banco                                                                                                    | Administrador                   |

| m                                 | Departamento             | Ventas                                                        |
|-----------------------------------|--------------------------|---------------------------------------------------------------|
| MONTE BLANCO                      | Cargo                    | Analista de Ventas                                            |
| SERVICIOS DE PREVISIÓN FUNERARIOS | Operación                | Modulo Planes y Contratos / ¿Cómo crear un<br>Contrato Nuevo? |
| FRAYCEOR DE BREADTAR FREETRY MOR  |                          | -1                                                            |
| MENU                              | Lista Visor de Registros | Seleccionar                                                   |
| 👗 Directorios 🛛 <                 |                          | +Crear Contrato                                               |
| 🛢 Reportes <                      | Contratos                |                                                               |
| 🖾 Planes y Contratos 🛛 🗸 🗸        | + Crear Contrato         |                                                               |
| > Contratos                       | Contratante: 🛛 🗨 🗙       |                                                               |
| <b>\$</b> Cobranza <              | Estado: 🔍 🗙              |                                                               |
| 🗘 Configuración 🗸                 |                          |                                                               |

En esta sección se indica la fecha, banco y monto enviado al cobro, así como el resultado de la operación

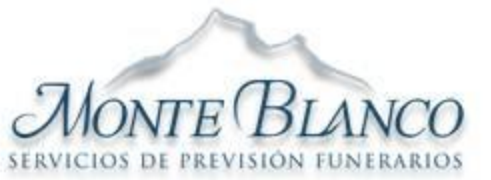

Directorios

Reportes

> Contratos

\$ Cobranza

Configuración

😎 Planes y Contratos

|      | Departamento      | Ventas             |                                                               |                                    |  |  |  |
|------|-------------------|--------------------|---------------------------------------------------------------|------------------------------------|--|--|--|
|      | Cargo             | Analista           | Analista de Ventas                                            |                                    |  |  |  |
|      | Operación         | Modulo<br>Contrato | Modulo Planes y Contratos / ¿Cómo crear un<br>Contrato Nuevo? |                                    |  |  |  |
| /lai | ntenimiento de Re | gistro Agre        | gar                                                           | -1                                 |  |  |  |
| Cr   | rear Contrato     | Ð                  | Buscar (                                                      | Cliente ya registrado              |  |  |  |
|      |                   | ×                  | C                                                             | Cancelar la operación              |  |  |  |
|      | Datos             |                    | 2+                                                            | Crear Cliente Nuevo                |  |  |  |
|      | Tipo Suscripción: | Individual 🗲       |                                                               | Seleccionar el Tipo de Suscripción |  |  |  |
|      | Contratante:      | ଷ୍ 🗙 🏜             | ←                                                             | Seleccionar el Contratante         |  |  |  |
|      | Titular:          | Q × 🎍              | <i>←</i>                                                      | Seleccionar el Titular             |  |  |  |
|      | Forma pago:       | CONTADO            | <del>~ -</del>                                                | Seleccionar la forma de pago       |  |  |  |
|      | Cobrador:         | Oficina            | ←                                                             | Seleccionar el cobrador            |  |  |  |
|      | Vendedor:         | <b>e</b> ×         | ←                                                             | Seleccionar el vendedor            |  |  |  |
|      | Estado:           | Activo             |                                                               | - 31                               |  |  |  |

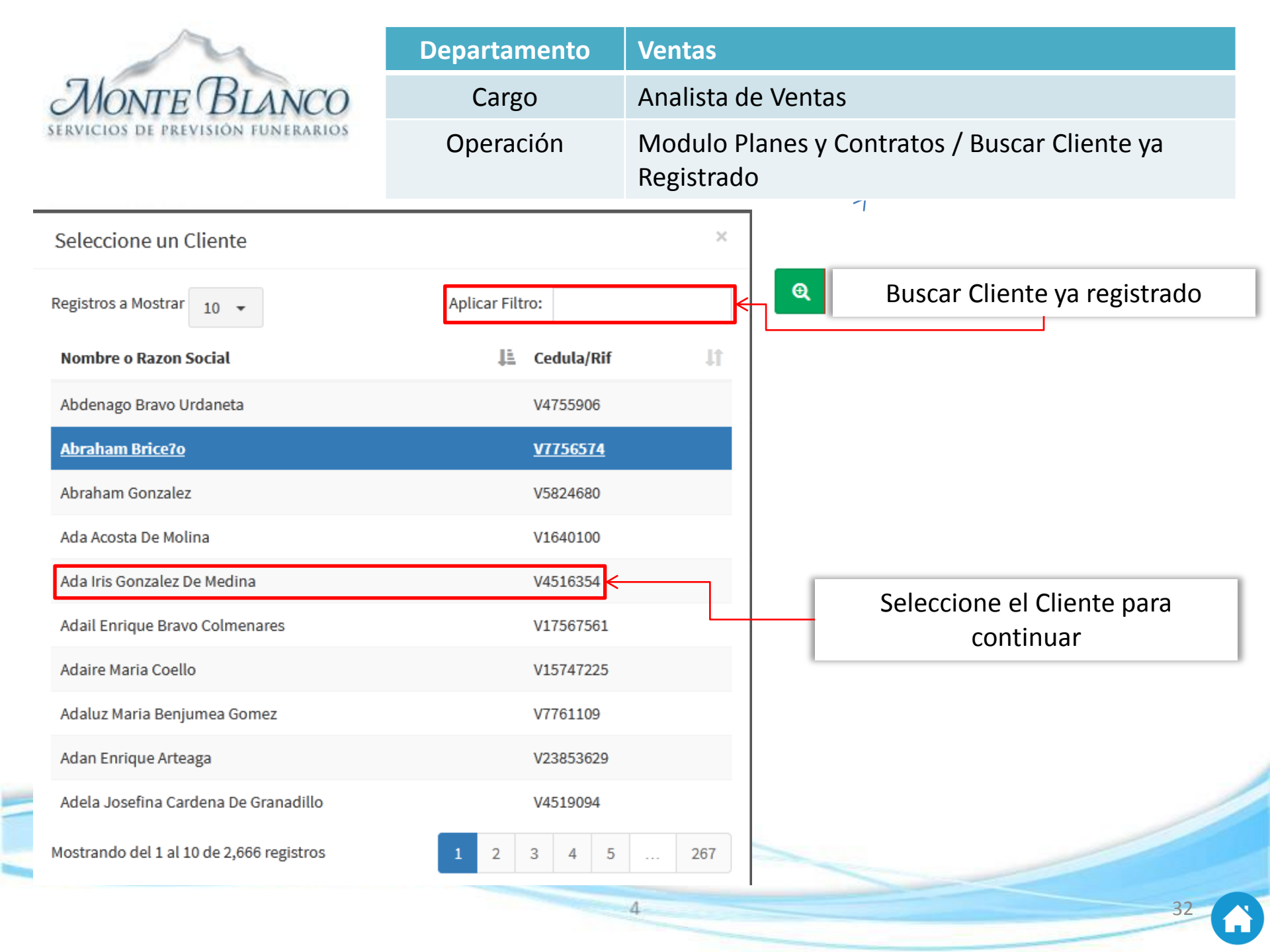

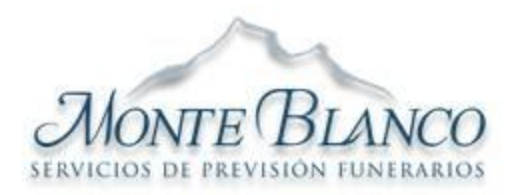

| Departamento | Ventas                                                                       |
|--------------|------------------------------------------------------------------------------|
| Cargo        | Analista de Ventas                                                           |
| Operación    | Modulo Planes y Contratos / Cliente Registrado<br>con información incompleta |

STRATCION DE URDADRON FRUNTRYICO

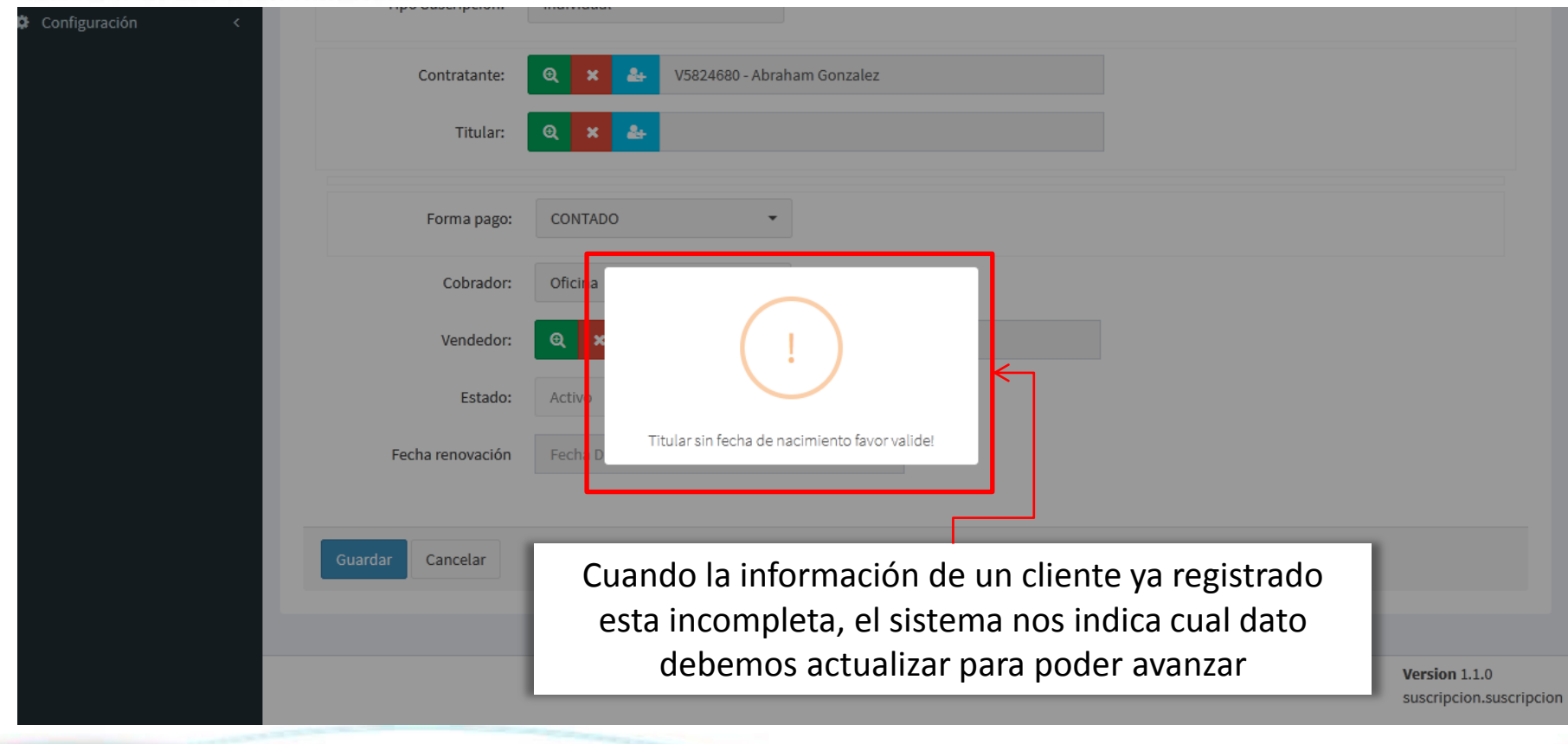

| A                                                                                                    | Departamento    | Ventas                                            |
|----------------------------------------------------------------------------------------------------|-----------------|---------------------------------------------------|
| MONTE BLANCO                                                                                               | Cargo           | Analista de Ventas                                |
| VICIOS DE PREVISIÓN FUNERARIOS                                                                             | Operación       | Modulo Planes y Contratos / Seleccionando el Plan |
| Seleccione un Plan<br>Registros a Mostrar 10 -<br>Nombre Del Plan<br>Pre Necesidad Velación Directo Inhuma | Aplicar Filtro: | ✓ I Buscar por nombre del Plan                    |
| Pre Necesidad Plus<br>Pre Necesidad Cremación Directo<br>Pre Necesidad Basico                              |                 |                                                   |
| Plan Plus I                                                                                                |                 | Seleccione el Plan                                |
| Plan Basico I                                                                                              |                 |                                                   |
| Plan Artículo 35                                                                                           |                 |                                                   |
| Plan Adulto Mayor 50%                                                                                      |                 |                                                   |
| Mostrando del 1 al 10 de 29 registros                                                                      |                 | 1 2 3                                             |
|                                                                                                    |                 | 4 34                                              |

| r                                 | 1                                                                                                    | Departamento                                   | Ventas       |                                                                                            |                                                                                                    |
|-----------------------------------|----------------------------------------------------------------------------------------------------|------------------------------------------------|--------------|--------------------------------------------------------------------------------------------|----------------------------------------------------------------------------------------------------|
| MONTE                             | BLANCO                                                                                                    | Cargo                                          | Analista de  | e Ventas                                                                                   |                                                                                                    |
| SERVICIOS DE PREVISIÓ             | ON FUNERARIOS                                                                                                    | Operación                                      | Modulo Plane | s y Contratos                                                                              | / Seleccionando La Forma de Pago                                                                                                    |
| Contratar                         | nte: 🗨 🗙 🕹                                                                                                    | V5824680 - Abraham Gonzalez                    | <u>.</u>     | 1                                                                                          |                                                                                                    |
| Titu                              | ılar: 🔍 🗙 🏖                                                                                                    | V4755906 - Abdenago Bravo U                    | rdaneta      |                                                                                            | La información del Plan se<br>verifica en esta área                                                                                                    |
| Р                                 | Plan: 🗨 🗙 P                                                                                                    | re Necesidad Plus                              | <b>_</b>     |                                                                                            |                                                                                                    |
| Costo                             | Plan 550                                                                                                    |                                                | Durac        | ión Contrato                                                                               | 12                                                                                                    |
| Cant. Cu                          | uotas 1                                                                                                    |                                                | Ciclo        | Facturación                                                                                | 0                                                                                                    |
| Lapso de es                       | spera 0                                                                                                    |                                                | Fecha        | de Cobertura                                                                               | 14/12/2021 1:54:59 p.m.                                                                                                    |
| Seleccione<br>la forma<br>de pago | Forma pago:       DOMICIALICI         uenta cliente:       Q         uenta Abono:       Q         Cobrador:       Dom. Bod         Vendedor:       Q         Estado:       Activo         na renovación       14/11/2022 | ON  BOD 01163333333333333333 DOMICILIACIÓN BOD |              | <ul> <li>Sel<br/>bar</li> <li>Sel<br/>(de<br/>del</li> <li>Sel<br/>cor<br/>clie</li> </ul> | Domiciliación<br>leccionar o crear la cuenta<br>ncaria del cliente<br>leccionar la cuenta de abono<br>ebe corresponder con el banco<br>l cliente)<br>leccionar cobrador (debe<br>rresponder con la cuenta del<br>ente y la cuenta de abono) |
| Guardar                           | Cancelar                                                                                                    | Al finalizar seleccion                         | e Guardar    |                                                                                            | 35                                                                                                    |

| m                                                                   | Departamento                 | Ventas                                                            |
|---------------------------------------------------------------------|------------------------------|-------------------------------------------------------------------|
| MONTE BLANCO                                                        | Cargo                        | Analista de Ventas                                                |
| SERVICIOS DE PREVISIÓN FUNERARIOS                                   | Operación                    | Modulo Planes y Contratos / Ingresando Beneficiarios a<br>un Plan |
| MENU                                                                | Mantenimiento de Re          | <b>gistro</b> Agregar                                             |
| <ul> <li>Directorios</li> <li>Reportes</li> </ul>                   | Crear Contrato               | Seleccione                                                        |
| <ul> <li>Planes y Contratos</li> <li>Contratos</li> </ul>           | 🛢 Datos 🕈 Beneficia          | rios                                                              |
| <ul><li>\$ Cobranza</li><li>\$ Configuración</li><li>&lt;</li></ul> | Tipo Suscripción:            | Individual -                                                      |
|                                                                     | Contratante:                 | € × 🏖 V5824680 - Abraham Gonzalez                                 |
|                                                                     | Titular:                     |                                                                   |
|                                                                     | Plan:                        |                                                                   |
|                                                                     | Cantidad de<br>Beneficiarios | 1                                                                 |
|                                                                     | + Beneficiario               | Seleccione                                                        |
|                                                                     |                              |                                                                   |
|                                                                     |                              | 4 36                                                              |

| M                                    |               | Departamento  | Ventas                     |                                        |
|--------------------------------------|---------------|---------------|----------------------------|----------------------------------------|
| MONTE BI                             | ANCO          | Cargo         | Analista de Ver            | ntas                                   |
| SERVICIOS DE PREVISIÓN               | FUNERARIOS    | Operación     | Modulo Planes y<br>un Plan | Contratos / Ingresando Beneficiarios a |
|                                      |               |               |                            | 1                                      |
| Crear Beneficiario                   |               | Ingrese l     | os Datos                   | ×                                      |
| Sin Identificación                   |               |               |                            |                                        |
| Identificación                       | V -           | lentificación | Nombre Completo            | Nombre Completo                        |
| Fecha de<br>Nacimiento<br>(DDMMAAAA) | Fecha de Naci | miento        | Edad:                      |                                        |
| Sexo                                 | Masculino     | Femenino      | Parentesco                 | Contratante 🝷                          |
| Fallecido                            |               |               |                            |                                        |
| Condición                            | Condición     |               |                            |                                        |
|                                      |               |               | Seleccione                 | Guardar Cancelar                       |

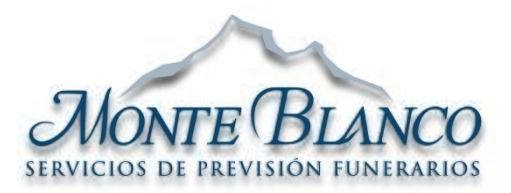

| Departamento | Ventas                               |
|--------------|--------------------------------------|
| Cargo        | Analista de Ventas                   |
| Operación    | Modulo Cobranza / Cobranza Contratos |

| 2EKAICIO2 DE LK<br>NU<br>Directorios<br>Reportes | < | OH INHERVEROZ     1       Lista Visor de Registros     2       Contratos por Cobrar     3 |                              |                                          |                                             |                          |           |                     |                       | En esta sección se<br>observan los contratos<br>que tienen pagos<br>pendientes |                  |                |    |                                             |   |
|--------------------------------------------------|---|-------------------------------------------------------------------------------------------|------------------------------|------------------------------------------|---------------------------------------------|--------------------------|-----------|---------------------|-----------------------|--------------------------------------------------------------------------------|------------------|----------------|----|---------------------------------------------|---|
| 3ª Planes y Contratos                            | < | Plan:                                                                                     | <b>@</b> ×                   |                                          |                                             |                          |           | Estado:             | <b>e</b> ×            |                                                                                |                  |                |    |                                             |   |
| Cobranza                                         | ~ | Fecha Contra                                                                              | to                           | 01/12/2021                               |                                             |                          |           | Fecha Cobro         | echa Cobro 14/12/2021 |                                                                                |                  |                |    |                                             |   |
| Cobranza Contratos<br>Recibos de pago            |   | Identificacion<br>Titular o Bene                                                          | n (Contratante<br>eficiario) | , Identifica                             | acion                                       |                          |           | #Contrato           |                       | #Cor                                                                           | ntrato           |                |    |                                             |   |
| Caja Usuario                                     |   |                                                                                           |                              |                                          |                                             |                          |           | Beneficiarios       | s Fallecidos          |                                                                                |                  |                |    |                                             |   |
| Cierres de Caja                                  |   | x                                                                                         |                              |                                          |                                             |                          |           |                     |                       |                                                                                | Apli             | ar Filtro:     |    |                                             |   |
|                                                  |   | Numero 👫                                                                                  | Tipo 斗                       | Contratante 👫                            | Titular 👫                                   | Plan 👫                   | Estado 🎵  | Fecha<br>Contrato 👫 | Fecha<br>Finalización | 11                                                                             | Proximo<br>Cobro | Monto<br>Cuota | 11 | Acción                                      | ľ |
|                                                  |   | 0000006191                                                                                | Inidividual                  | Guillermo Alfredo<br>Labarca<br>V1664343 | Guillermo<br>Alfredo<br>Labarca<br>V1664343 | Plan<br>Adulto 4<br>Plus | Por Cobro | 05/11/2021          | 05/11/2022            |                                                                                | 04/01/2022       | 7.00           |    | Q Ver<br>✔ Modificar<br>፹ Generar<br>Recibo |   |
|                                                  |   |                                                                                           |                              |                                          |                                             |                          |           |                     |                       |                                                                                |                  |                |    | 🔒 Imprimir                                  | Ŧ |
|                                                  |   | 0000004724                                                                                | Inidividual                  | Luz Perez                                | Luz Perez<br>V7814229                       | Plan<br>Basico I         | Por Cobro | 12/09/2018          | 12/09/2022            |                                                                                | 27/12/2021       | 2.50           |    | <b>Q</b> Ver<br>Modificar                   |   |
|                                                  |   |                                                                                           |                              |                                          |                                             |                          |           |                     |                       |                                                                                |                  |                |    |                                             | - |

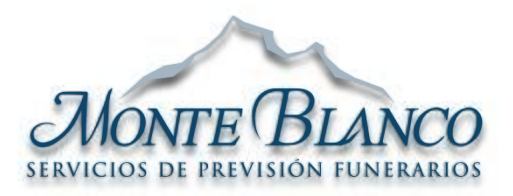

| Departamento | Ventas                                               |
|--------------|------------------------------------------------------|
| Cargo        | Analista de Ventas                                   |
| Operación    | Modulo Cobranza / ¿Cómo buscar un Recibo<br>de Pago? |

#### SERVICIOS DE PREVISIÓN FUNERARIOS

| MENU                                |     | Lista Visor de Regi                         | stros                        |                         |            | Г          |                          |                       | <b></b>       |            | 🙆 Home     |
|-------------------------------------|-----|---------------------------------------------|------------------------------|-------------------------|------------|------------|--------------------------|-----------------------|---------------|------------|------------|
| Directorios                         | < _ |                                             |                              |                         |            | -          | Utilizar los             | diferentes            | s filtros     | de         |            |
| Reportes                            | <   | Recibo de pag                               | 0                            |                         |            |            | busqueda                 |                       |               |            |            |
| 🖾 Planes y Contratos                | <   | Contratante: 🗨                              | ×                            |                         |            |            | Fecha                    | <del>01/12</del> /202 | 21            |            |            |
| \$ Cobranza                         | ~   | #Contrato                                   | #Contrato                    |                         |            | V          | Cedula                   | Cedula                |               |            |            |
| > Cobranza Contratos                |     | #Recibo                                     | #Recibo                      |                         |            |            | Solo Anulados            |                       |               |            |            |
| <ul> <li>Recibos de pago</li> </ul> |     |                                             |                              |                         |            |            | Solo Andiados            |                       |               |            |            |
| <ul> <li>Caja Usuario</li> </ul>    |     | z.                                          |                              |                         |            |            |                          |                       | Aplicar Filtr | o:         |            |
| <ul> <li>Cierres de Caja</li> </ul> |     |                                             |                              |                         |            |            |                          |                       |               |            |            |
| 🌣 Configuración                     | <   | Cliente 丰                                   | #<br>Contrato \downarrow Num | ero 🕼 Observ            | ación 👫 Re | ferencia 👫 | Cuota \downarrow 🕇 Banco | Lt Cobrador Lt        | F.<br>cuota 👫 | Fecha ا    | Cantidad 💵 |
|                                     |     | Abdenago<br>Bravo<br>Urdaneta               | 0000011359 00003             | 131542 Pago de<br>24/24 | Cuota      |            | 24                       | Dom. Bod              | 2021-12-03    | 03/12/2021 | 1          |
| el cliente                          | Ę   | Monto Total 0.00                            |                              |                         |            |            | Seleccion                | ar la Acció           | n             |            |            |
|                                     |     | Monto Bolivares 0.0                         | D                            |                         |            |            |                          |                       |               |            |            |
|                                     |     | Acción Q Ver                                | 🖂 Enviar Recibo  🔒 I         | mprimir <del>&lt;</del> |            |            |                          |                       |               |            |            |
|                                     |     | <ul> <li>Abdenago</li> <li>Bravo</li> </ul> | 0000011359 00001             | 130785 Noviem           | bre 25-    | 11-2021    | 69 BOD                   | Dom. Bod              | 2021-11-30    | 29/11/2021 | 1          |

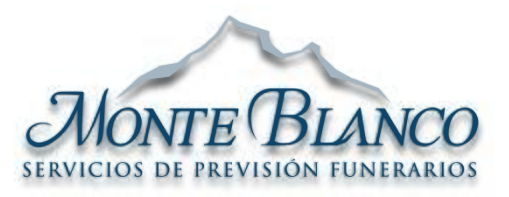

| Departamento | Ventas                            |
|--------------|-----------------------------------|
| Cargo        | Analista de Ventas                |
| Operación    | Modulo Configuración / Parroquias |

#### SERVICIOS DE PREVISIÓN FUNERARIOS

| Cloud Business           | ≡                   |                     | 🏳 👫 INVERSIO       | NES, PRODUCCIONES Y SERVICIOS MONTE E | ILANCO,C.A. 🗸 🛛 🕕 DAYANA ARTEAGA |
|--------------------------|---------------------|---------------------|--------------------|---------------------------------------|----------------------------------|
|                          | Lista Visor de Reg  | istros              |                    |                                       | 🍪 Home                           |
| Lirectorios <            |                     |                     |                    |                                       |                                  |
| 🛢 Reportes 🛛 <           | Parroquia           | A = 10 = 5          |                    |                                       |                                  |
| 🕼 Planes y Contratos 🛛 < | + Parroquia         | Agrega              | r una Parroquia Nu | leva                                  |                                  |
| \$ Cobranza <            | Registros a Mostrar | 10 👻                |                    | Ap                                    | licar Filtro:                    |
| 🌣 Configuración 🗸 🗸      | Código              | L Descripción       | Lt Ciudad          | 1 Acción                              | tt.                              |
| > Parroquia              | 1                   | Bolívar             | Maracaibo          | 🔍 Ver 🖋 Modificar 🗎 Eliminar          |                                  |
|                          | 2                   | Chiquinquira        | Maracaibo          | 🔍 Ver 🖋 Modificar 🛍 Eliminar          |                                  |
|                          | 3                   | Santa Lucia         | Maracaibo          | 🔍 Ver 🖋 Modificar 🛍 Eliminar          |                                  |
|                          | 4                   | Olegario Villalobos | Maracaibo          | 🔍 Ver 🖋 Modificar 🛍 Eliminar          |                                  |
|                          | 5                   | Coquivacoa          | Maracaibo          | 🔍 Ver 🖋 Modificar 🛍 Eliminar          |                                  |
|                          | 6                   | Juana de Avila      | Maracaibo          | 🔍 Ver 🖋 Modificar 🛍 Eliminar          |                                  |
|                          | 7                   | Cacique Mara        | Maracaibo          | 🔍 Ver 🖋 Modificar 🛍 Eliminar          |                                  |
|                          | 8                   | Cecilio Acosta      | Maracaibo          | 🔍 Ver 🖋 Modificar 🗎 Eliminar          |                                  |

Este modulo permite Actualizar o agregar información de las ciudades y parroquias registradas en el sistema.